高分子材料

# 1軸配向ポリプロピレンの解析手順

軸配向を強調して解析

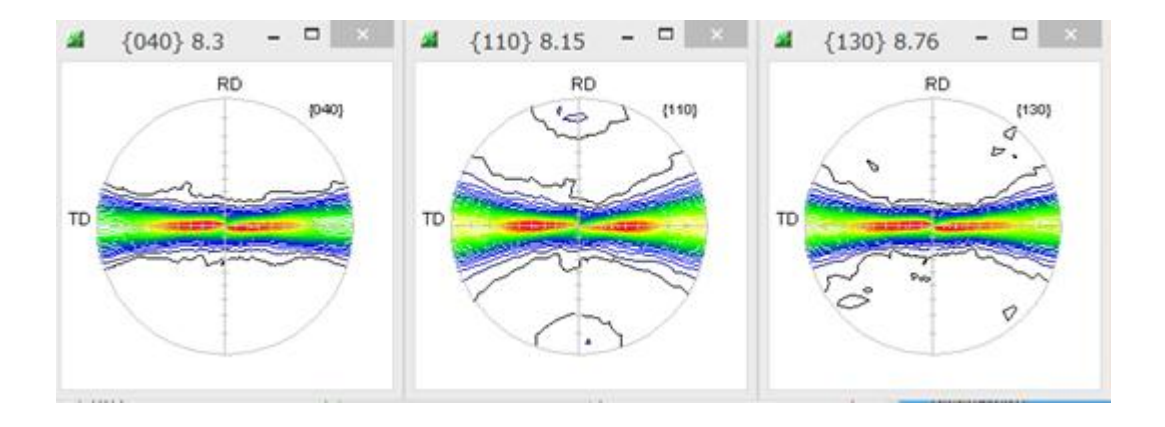

SMAxisOrientation 処理

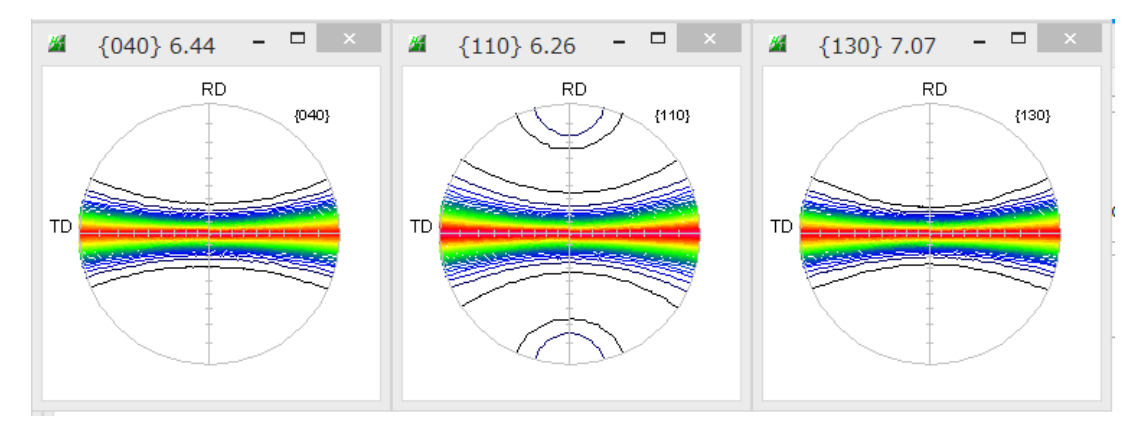

2018年09月18日 HelperTex Office 高分子材料を解析する場合、透過極点図と反射極点図の測定を行い、極点図の接続を行うのが一般的で あるが、処理が煩雑である。以下に手順を説明します。

吸収補正のため、吸収係数を測定する。 光学系補正のため、random試料を測定する。 試料の測定

吸収係数の測定

Siの回折線を用い、入射X線強度(I<sub>0</sub>)と透過X線強度(I)を測定する。

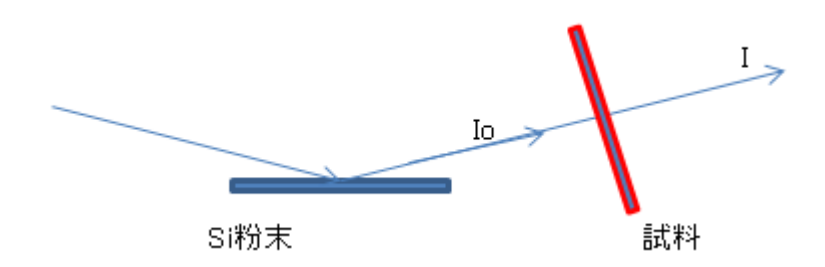

u t = - l o g (I / I<sub>0</sub>)で計算

使用ソフトウエア

| 極点処理      | ODFPoleFigure2 (Ver. 3. 80)         |
|-----------|-------------------------------------|
| ODFファイル作成 | PFtoODF3 (Ver. 8. 35)               |
| 1 軸配向平滑化  | SMAx is $Or$ i entation (Ver. 1.00) |
| Error評価   | ValueODFVF (Ver. 2. 22)             |

ODF解析

LaboTex (Ver. 3. 0. 51) TexTools (Ver. 3. 3) MTEX (Ver. 5. 1. 1)

解析に疑問、使い方は問い合わせください。

<u>odftex@ybb.ne.jp</u>

CTRソフトウエアの説明書は

http://www.geocities.jp/helpertex2/Soft/Soft-index.html

## r a n d o mデータ処理

# 透過、反射極点の一括処理

| ## {0,4,0} 5256.0 ×       ## {0,4,0} 5683.0 ×       ## {1,1,0} 8967.0 ×       ## {1,1,0} 7544.0 ×       ## {1,3,0} 4274.0 ×       ## {1,1,0} 5027.0         RD       RD                                                                                                    | × |  |  |  |  |  |
|----------------------------------------------------------------------------------------------------|---|--|--|--|--|--|
|                                                                                                    |   |  |  |  |  |  |
| CUDPPOIEHIGURE/2 3.805KT[19/03/31] by CTR                                                                                                    |   |  |  |  |  |  |
| Files select                                                                                                    |   |  |  |  |  |  |
| ASCIRINI-PC) V B 040-3mm-ref ASC 040-3mm-trans ASC 110-3mm-trans ASC 130-3mm-ref ASC 130-3mm-ref ASC 140-3mm-ref ASC 140-3mm-ref ASC 140-3mm-ref ASC 140-3mm-ref ASC 140-3mm-ref ASC 140-3mm-r            |   |  |  |  |  |  |
| Valoration Condition - Previous Next CNOTRW1-AXIS-PPWrandomW040-3mm-ref ASC 0.4.0 Church                                                                                                    |   |  |  |  |  |  |
| Backgroud delete mode                                                                                                    |   |  |  |  |  |  |
| 🗹 🖲 DoubleMode 🔾 SingleMode 🔾 LowMode 🔿 HighMode 🔿 Nothing 🛛 BG defocus SmartLab-DSH2mm-Schulz 🗸 🖓 Minimum mo                                                                                                    |   |  |  |  |  |  |
| $\bigcirc$ Minimum( $\alpha$ , $\beta$ ) $\bigcirc$ MinimumAverage( $\alpha$ )X 0.5 Trans blinds angle 30.0 RD $\bigcirc$ 0.0 Interportation $\checkmark$ Full Disp                                                                                                    |   |  |  |  |  |  |
| Peak slit 3.0 mm BG Slit 3.0 mm I PeakSlit / BGS_ BG Scope 80.0 deg. 90.0 deg. Set Disp α Inhibit                                                                                                    |   |  |  |  |  |  |
| ✓ Perf ✓ Trans Schulz reflection method v Change Absorption coefficien 0.3115 1/cm Thickness1 cm v Set 2Theta 16.66 deg. ● 1/Kt Profile                                                                                                    |   |  |  |  |  |  |
| Defocus file Select Trasmission defocus HKL+T                                                                                                    |   |  |  |  |  |  |
| O Defocus(1) functions file                                                                                                    |   |  |  |  |  |  |
| Make defocus function files by TXT2 Files V Normalization                                                                                                    |   |  |  |  |  |  |
| O Defocus(3) function files folder(Calc unbackdefocus) SmartLab-DSH2mm-Schulz v Limit Alfa Defocus value Free/(LimitValue=0.0) v                                                                                                    |   |  |  |  |  |  |
|                                                                                                    |   |  |  |  |  |  |
| Derucusk2/ nunction mes interrolatic backderucus/ SmartLab-USH2mm-Schulz     Search minimum equal Angle Popi(cubic only)                                                                                                    |   |  |  |  |  |  |
| Smoothing for ADC                                                                                                    |   |  |  |  |  |  |
| Cycles 3 V Weight b Disp                                                                                                    |   |  |  |  |  |  |
| ValueODFVF-A                                                                                                    |   |  |  |  |  |  |
| Bur Contraction of the Contraction of the Contracti            |   |  |  |  |  |  |
|                                                                                                    |   |  |  |  |  |  |
| 実測から計算したutを入力し、Setする。                                                                                                    |   |  |  |  |  |  |
|                                                                                                    |   |  |  |  |  |  |
| I Ref I Trans Schulz reflection method → Change Absorption coefficien 0.3115 1/cm Thickness 1 Cm ✓ Set                                                                                                    |   |  |  |  |  |  |
|                                                                                                    |   |  |  |  |  |  |
|                                                                                                    |   |  |  |  |  |  |
| Defocus file Select Trasmission defocus HKL+T                                                                                                    |   |  |  |  |  |  |
| 「Defocus file Select Trasmission defocus HKL+T<br>Setすると、入力した値の色が変わり、すべての極点図に反映します。                                                                                                    |   |  |  |  |  |  |
| Defocus file Select Trasmission defocus HKL+T<br>Setすると、入力した値の色が変わり、すべての極点図に反映します。                                                                                                    |   |  |  |  |  |  |
| Defocus file Select Trasmission defocus HKL+T<br>Setすると、入力した値の色が変わり、すべての極点図に反映します。<br>AbsCalc<br>Ref 『Trans Schulp reflection method control Absorption coefficien 0.3115 1/cm Thickness 1 Cm Y Set                                                                                                    |   |  |  |  |  |  |
| Defocus file Select Trasmission defocus HKL+T<br>Setすると、入力した値の色が変わり、すべての極点図に反映します。<br>AbsCalc<br>▼Ref ▼Trans Schulz reflection method ▼ Change Absorption coefficien 0.3115 1/cm Thickness1 cm ▼ Set                                                                                                    |   |  |  |  |  |  |
| Defocus file Select Trasmission defocus HKL+T<br>Setすると、入力した値の色が変わり、すべての極点図に反映します。<br>AbsCalc<br>▼Ref ▼Trans Schulz reflection method ▼ Change Absorption coefficien 0.3115 1/cm Thickness1 Cm ▼ Set                                                                                                    |   |  |  |  |  |  |
| Defocus file Select Trasmission defocus HKL+T<br>Setすると、入力した値の色が変わり、すべての極点図に反映します。<br>AbsCalc<br>▼Ref ▼Trans Schulz reflection method ▼ Change Absorption coefficien 0.3115 1/cm Thickness1 Cm ▼ Set<br>Prime file Schutz Transiening defocus HKL+T<br>バックグランドを削除し、吸収補正処理を行う。                                                                                                    |   |  |  |  |  |  |
| Defocus file Select Trasmission defocus HKL+T<br>Setすると、入力した値の色が変わり、すべての極点図に反映します。<br>AbsCalc<br>■ Ref ■ Trans Schulz reflection method ▼ Change Absorption coefficien 0.3115 1/cm Thickness 1 cm ▼ Set<br>Defocus file Select Transient defocus HKL+T<br>バックグランドを削除し、吸収補正処理を行う。                                                                                                    |   |  |  |  |  |  |
| Defocus file Select Trasmission defocus HKL+T<br>Setすると、入力した値の色が変わり、すべての極点図に反映します。<br>AbsCalc<br>● Ref ● Trans Schulz reflection method                                                                                                    | × |  |  |  |  |  |
| Defocus file Select Trasmission defocus HKL+T<br>Setすると、入力した値の色が変わり、すべての極点図に反映します。<br>AbsCalc<br>● Ref ● Trans Schulz reflection method ● Change Absorption coefficien 0.3115 1/cm Thickness 1 Cm ● Set<br>Defocus file Select Transient defocus HKL+T<br>バックグランドを削除し、吸収補正処理を行う。<br>● RD (1.40) RD (1.40) | × |  |  |  |  |  |
| Defocus file Select Trasmission defocus HKL+T<br>S e t すると、入力した値の色が変わり、すべての極点図に反映します。<br>AbsCalc<br>■ Ref ■ Trans Schulz reflection method ▼ Change Absorption coefficien 0.3115 1/cm Thickness 1                                                                                                    | × |  |  |  |  |  |

|                                  | Contract ()      | AVERAGE TO ASC O MICKASC O TOO |
|----------------------------------|------------------|--------------------------------|
| 🖳 040-3mm-ref.ASC                | 2011/09/09 14:24 | RINT200077+-                   |
| 🖳 040-3mm-trans.ASC              | 2011/09/11 14:27 | RINT200077+-                   |
| 🖳 110-3mm-trans.ASC              | 2011/09/11 14:27 | RINT200077+-                   |
| 🖳 130-3mm-ref.ASC                | 2011/09/11 14:27 | RINT200077+-                   |
| 🖳 130-3mm-trans.ASC              | 2011/09/11 14:27 | RINT200077+-                   |
| 🖳 110-3mm-ref.ASC                | 2011/09/11 14:27 | RINT20007X‡-                   |
| 📳 040-3mm-ref_chUB00_2.TXT       | 2018/09/18 4:04  | テキスト文書                         |
| 📳 040-3mm-trans_chUB00_2.TXT     | 2018/09/18 4:04  | テキスト文書                         |
| 📳 110-3mm-ref_chUB00_2.TXT       | 2018/09/18 4:04  | テキスト文書                         |
| 110-3mm-trans_chUB00_2.TXT 110-3 | 2018/09/18 4:04  | テキスト文書                         |
| 📳 130-3mm-ref_chUB00_2.TXT       | 2018/09/18 4:04  | テキスト文書                         |
| 130-3mm-trans_chUB00_2.TXT 130-3 | 2018/09/18 4:04  | テキスト文書                         |
| SLITTTHETAFILE                   | 2018/09/18 4:04  | ファイル                           |

#### 処理後のデータをdefocusに登録

| Defo | cus file Select Trasmission defocus HKL+T |                     |
|------|-------------------------------------------|---------------------|
|      | O Defocus(1) functions file               |                     |
|      | Make defocus function files by TXT2       | Files Normalization |

高分子材料の場合、厚さの異なる試料を扱うため、規格化を行って登録する。

| Defoc | us file Select Trasmission defocus HKL+T                                                                                                    | <u>\$</u>        | 開く                                                                                                    |
|-------|----------------------------------------------------------------------------------------------------|------------------|----------------------------------------------------------------------------------------------------|
|       | O Defocus(1) functions file<br>Make defocus function files by TXT2 Files ∨ ♥ Normalization                                                                                | ファイルの場所(I):      | 👔 random 🗸 🦻 🗁 🛄 -                                                                                                  |
|       | Defocus(3) function files folder(Calc unbackdefocus)     SmartLab-DSH2mm-Schulz      Li     Defocus(2) function files folder(Calc backdefocus)     SmartLab-DSH2mm-Schulz | 最近使った項<br>デスクトップ |                                                                                                    |
| Smoo  | Sycles     3     Weight     6     V     Disp       After connection     Average                                                                                           | F#1x>F<br>PC     | ファイル名(N): 10-3mm-ref_chUB00_2.TXT ** 130-3mm-trans_chUB00_2.TXT 開K<br>ファイルのタイプ(T): *_2.Txt *_2.txt *_2.TXT ・<br>現2音 |

全てのTXT2ファイルを選択する。\*\*\*\_F.TXTが表示されます。

| Defoc | us file Select Trasmission defocus H | HKL+T    |                                               |          |
|-------|--------------------------------------|----------|-----------------------------------------------|----------|
|       | O Defocus(1) functions file          | <b>1</b> | C.¥CTR¥1-AXIS-PP¥random¥defocus¥DEFOCUS_F.TXT |          |
|       | Make defocus function files by       | y TXT2   | Files V Invalization                          | TextDisp |

\*\*\*\_F. TXTは、透過反射極点図のdefocusファイルです。

透過反射を区別するため、TextDispでファイルを表示し、透過ファイル名の指数も後にT"を追加

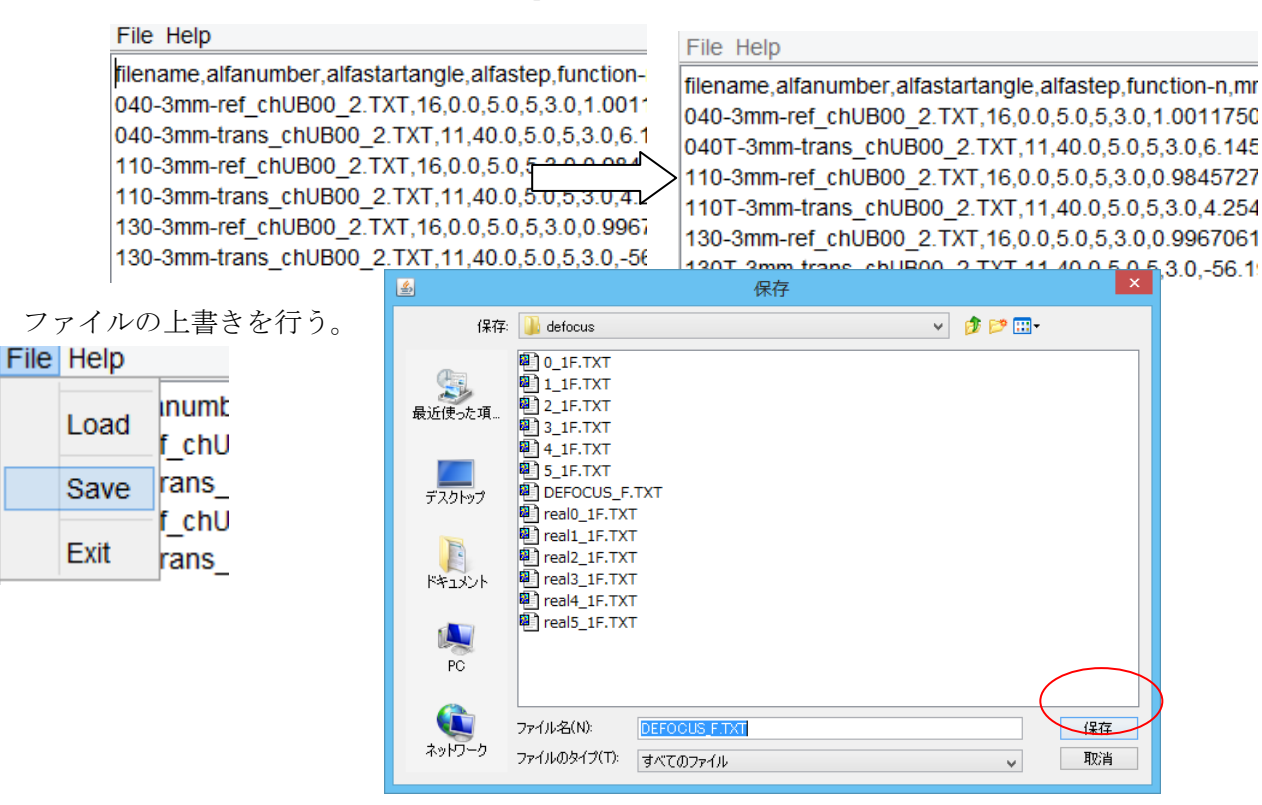

d e f o c u s 処理を終わる。

#### 試料処理

| ≇ {0,4,0} 1827 □ ×                                                                                                    | 🜌 {1,3,0} 7509.0 - 🗆 🛛                                                                                                    | ₩ {1,3,0} 2112 □ ×                         | ₩ {1,1,0} 8813.0 - □ × | 🚄 {1,3,0} 1394 🗖 🛛      | 🚄 {1,3,0} 7704.0 - 🗆 🛛 |  |  |
|----------------------------------------------------------------------------------------------------|----------------------------------------------------------------------------------------------------|--------------------------------------------|------------------------|-------------------------|------------------------|--|--|
| RD (0.4.0)                                                                                                    | TD (1.3.0)                                                                                                    | RD (1.3.0)                                 | FD (1.1.0)             |                         | TD                     |  |  |
| <b>M</b>                                                                                                    | ODF                                                                                                    | PoleFigure2 3.80SKT[19/03/31] b            | y CTR                  | - 🗆 🗙                   |                        |  |  |
| File Linear(absolute)Contour Tool                                                                                                    | Kit Help InitSet BGMode Measure Co                                                                                                   | ndition Free OverlapRevision Minimum       | Mode Rp% Normalization |                         |                        |  |  |
| ASC(RINT-PC)                                                                                                    | 040-3mm-ref.ASC 040-3mm-trans.ASC 110-3                                                                                              | nm-ref.ASC 110-3mm-trans.ASC 130-3mm-ref.A | SC 130-3mm-trans.ASC   |                         |                        |  |  |
| Calcration Condition                                                                                                    |                                                                                                    |                                            |                        | hkl                     |                        |  |  |
| Previous Next C#CTR#1-AXIS-PP¥sample¥040-3mm-ref.ASC 0,4,0 Change                                                                                 |                                                                                                    |                                            |                        |                         |                        |  |  |
| Backgroud delete mode                                                                                                    |                                                                                                    |                                            |                        |                         |                        |  |  |
| UoubleMode U SingleMode U LowMode U LowMode U LowMode U Nothing Blä defocus IsmartLab-USHZmm-Schulz V Minimum mo                                  |                                                                                                    |                                            |                        |                         |                        |  |  |
| Peak slit 3.0 mm BG Slit 3.0 mm ♥ Peak Slit / BGS_ BG Score 80.0 dee Set Disn 2/ biblit □ 0.0 Interporation ♥ Full Disp                           |                                                                                                    |                                            |                        |                         |                        |  |  |
| AbsCalc                                                                                                    |                                                                                                    |                                            |                        |                         |                        |  |  |
| Ref Trans Schulz reflection                                                                                                    | Ref 🗹 Trans Schulz reflection method 🗸 Change Absorption coefficien 0.0612 1/cm Thickness1 Cm 🗸 Set 2Theta 16.66 deg. 💿 1/Kt Profile |                                            |                        |                         |                        |  |  |
| Defocus file Select Trasmission defocus I                                                                                                    | HKL+T                                                                                                    |                                            |                        |                         |                        |  |  |
| <ul> <li>Defocus(1) functions file</li> </ul>                                                                                                    | C#CTR¥1-AXIS-PP¥random¥defocu:                                                                                                    | ¥DEFOCUS_F.TXT                             |                        |                         |                        |  |  |
| Make defocus function files by                                                                                                    | y TXT2 Files ♥ ♥ Normali                                                                                                    | zation                                     |                        | TextDisp                |                        |  |  |
| O Defocus(3) function files folder                                                                                                    | O Defocus(3) function files folder(Calc unbackdefocus) SmartLab-DSH2mm-Schulz v Limit Alfa Defocus value Free(LimitValue=0.0) v      |                                            |                        |                         |                        |  |  |
| Defocus(2) function files folder(Calc backdefocus)     SmartLab-DSH2mm-Schulz     Search minimum Equal Angle Rp%(Cubic only)     I/Ra     Profile |                                                                                                    |                                            |                        |                         |                        |  |  |
| Smoothing for ADC                                                                                                    |                                                                                                    | 0.1.0.0.0.0.0.0.0.0.0.0.0.0.0.0.0.0.0.0    |                        | Gancel Galc Connect     |                        |  |  |
| Cycles 3 ∨ Weight 6                                                                                                    | ✓ Disp     ✓ CTR                                                                                                    | Connect Average Asc MTe                    | exAsc ORas OTXT INT2   | Exit&ODF ODF            |                        |  |  |
| After connection                                                                                                    |                                                                                                    |                                            |                        | ValueODFVF ValueODFVF-A |                        |  |  |
| <u></u>                                                                                                    |                                                                                                    |                                            |                        |                         |                        |  |  |

### 吸収係数を入力

| - Absi | Calc<br>Ref 🗹 Trans    | Schulz reflection method v Change Absorption coefficien 0.0612 1/cm Thickness 1 cm | ▼ Set    |
|--------|------------------------|------------------------------------------------------------------------------------|----------|
| D. (   | CONT                   | 1 1 1 1 102 T                                                                      |          |
| d e    | focus                  | の設定                                                                                |          |
| Defoo  | us file Select Trasmis | sion defocus HKL+T                                                                 |          |
| ✓      | Defocus(1) funct       | ons file C#CTR#1-AXIS-PP¥random¥defocus¥DEFOCUS_F.TXT                              |          |
|        | Make defocus fi        | Inction files by TXT2 Files V Vormalization                                        | TextDisp |

Profile

| O Defocus(3) function files folder(Calc unbackdefocus) | SmartLab-DSH2mm-Schulz v | Limit Alfa Defocus value  | Free(LimitValue=0.0) | ~ |   |        |
|--------------------------------------------------------|--------------------------|---------------------------|----------------------|---|---|--------|
| O Defocus(2) function files folder(Calc backdefocus)   | SmartLab-DSH2mm-Schulz v | 🗌 Search minimum Equal Ar | ngle Rp%(Cubic only) |   | ۲ | ) 1/Ra |

## 計算を開始

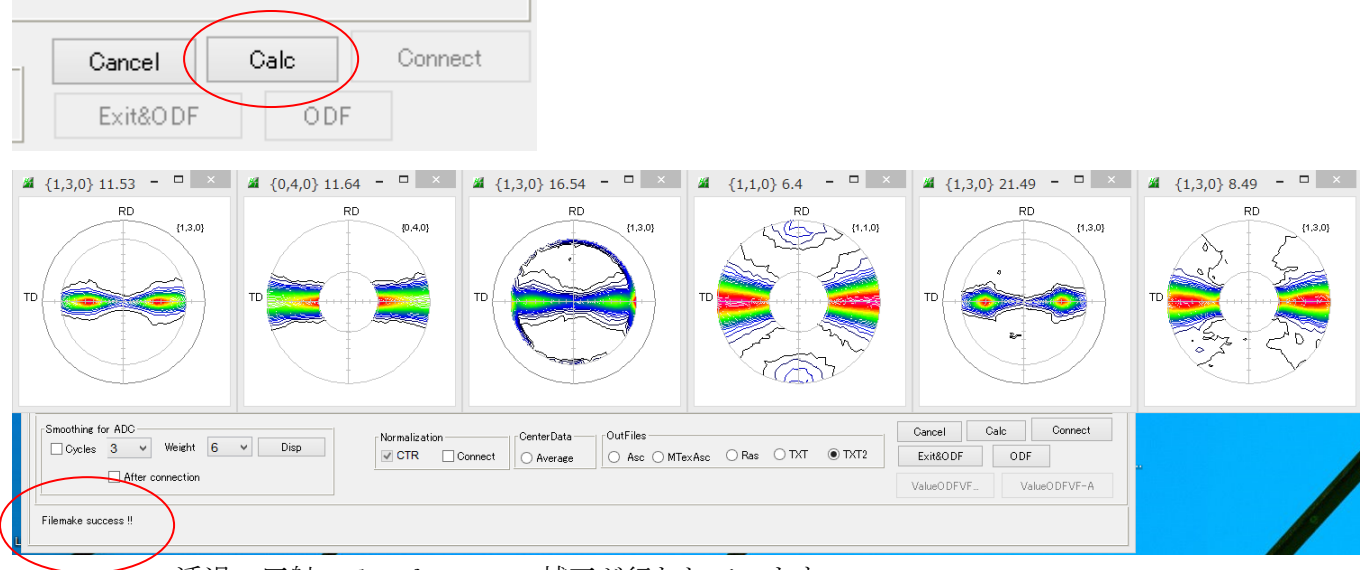

透過、反射のdefocus補正が行われています。

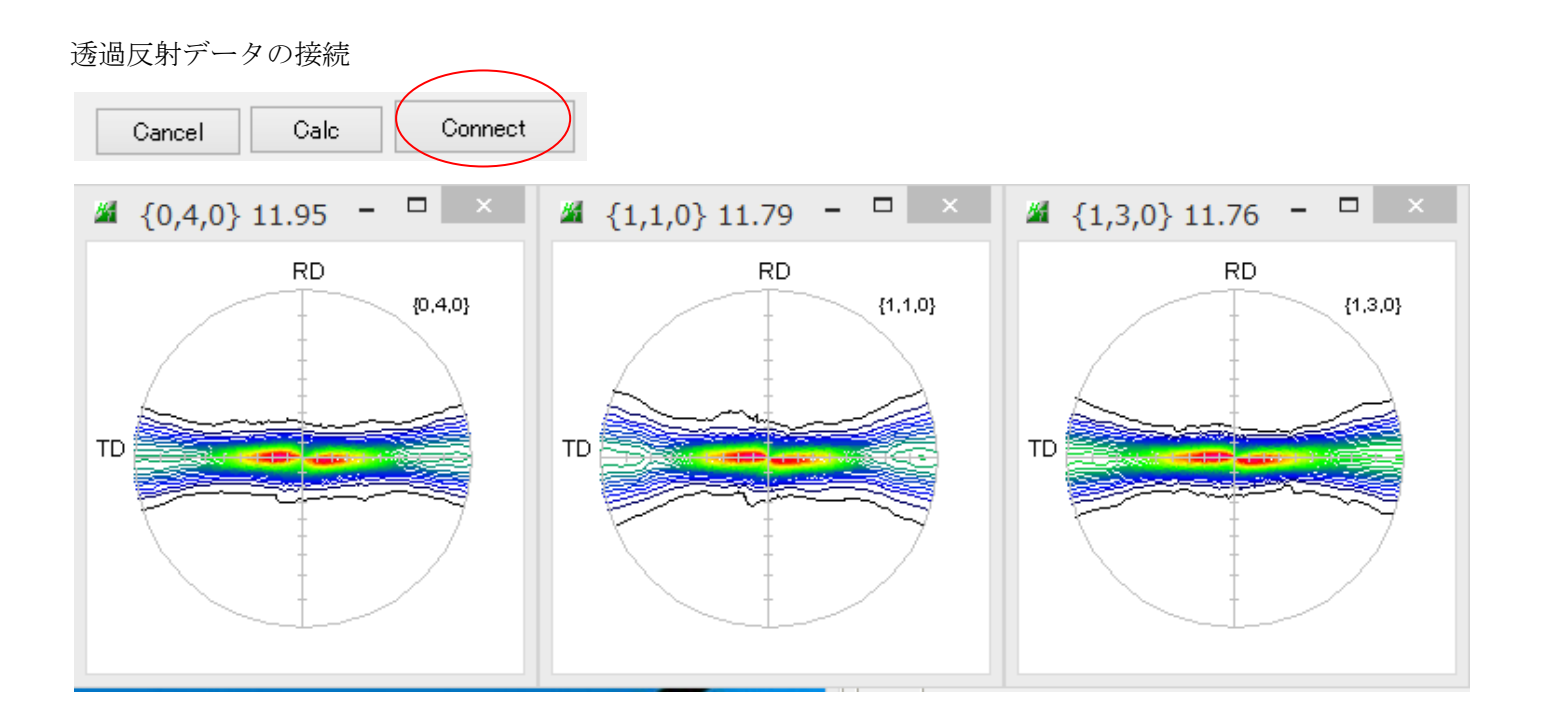

このデータを完全な1軸配向に変形するのであれば

SMAxisOrientation ソフトウエアを使う。

TooKit->PoleOrientation

| <b>24</b>                                  |                               |
|--------------------------------------------|-------------------------------|
| File Linear(absolute)Contour               | ToolKit Help InitSet BGMode M |
| Files select                               | PFtoODF3                      |
| Calcration Condition                       | SoftWare                      |
| Previous Next C:¥                          | ImageTools                    |
| Backgroud delete mode                      | PopLATools                    |
| ✓ ● DoubleModε ○ SingleMo<br>○ Minimum(αβ) | ODFAfterTools                 |
| Peak slit 3.0 mm BG Slit 3                 | PoleOrientationTools          |
|                                            | DataBaseTools                 |

| TXT2<br>Polefigure (110),(040)    | PPOrientation     | fa,fb,fc display   |
|-----------------------------------|-------------------|--------------------|
| TXT2<br>PE,PP,Polyimide,Hexagonal | PP&PEOrientation  | fa,fb,fc display   |
| TXT,csv<br>{100} PoleFigure       | Vectorstarter     | Vector,sigma files |
| TXT2<br>1 Axis orientation        | SMAxisOrientation | moothig PoleFigure |

#### SMAxisOrientation処理

透過反射接続データから1軸配向に変形

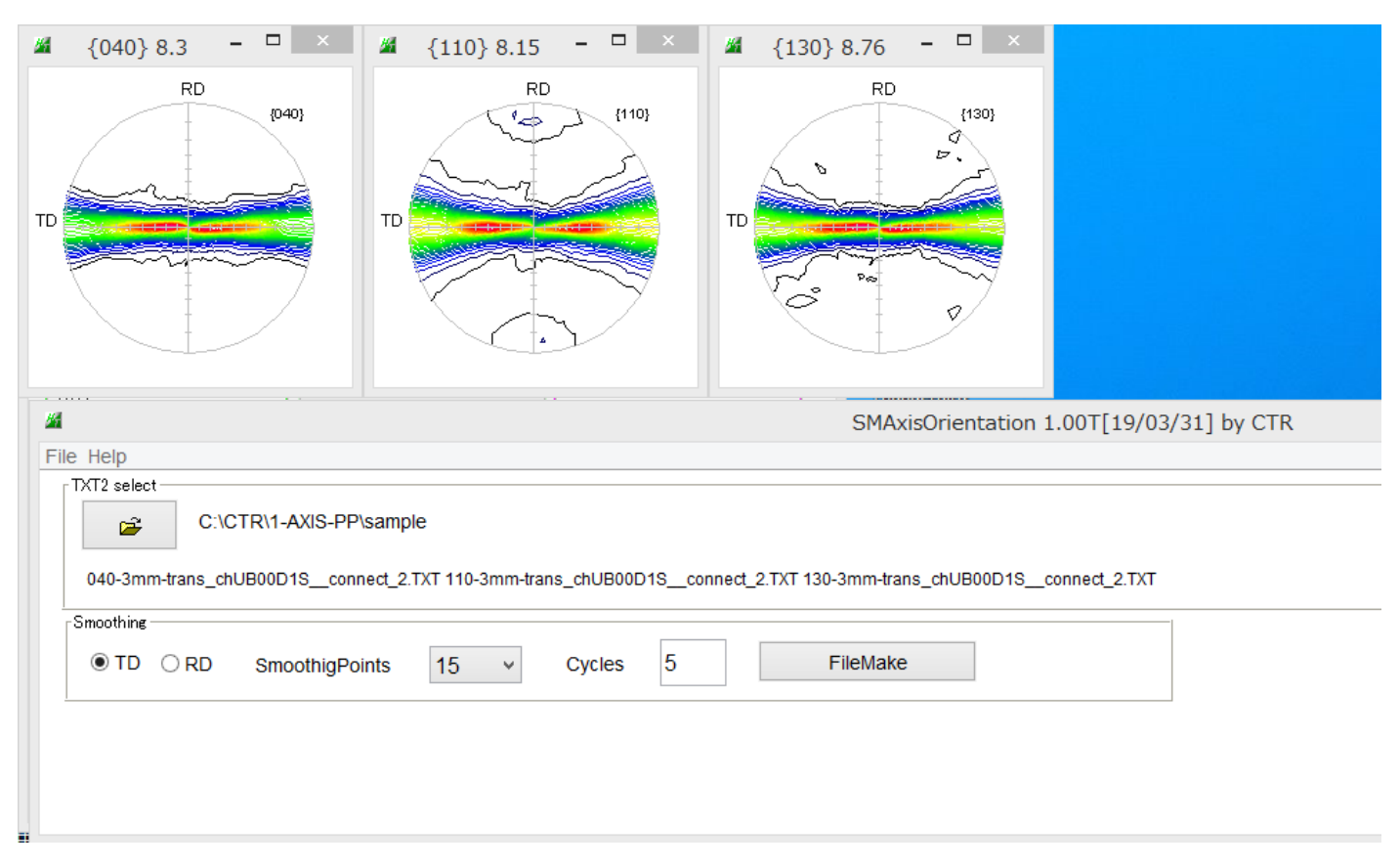

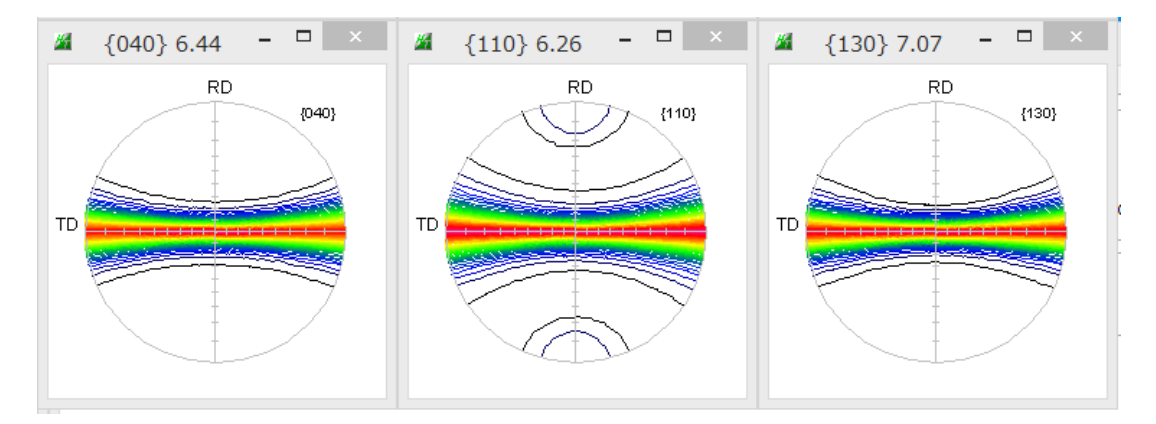

処理内容は、軸配向から面配向に変形し、β方向に平滑化(単純移動平均)を繰り返します。 平滑化の点数、繰り返し回数を変えると別の結果になります。

## (040)

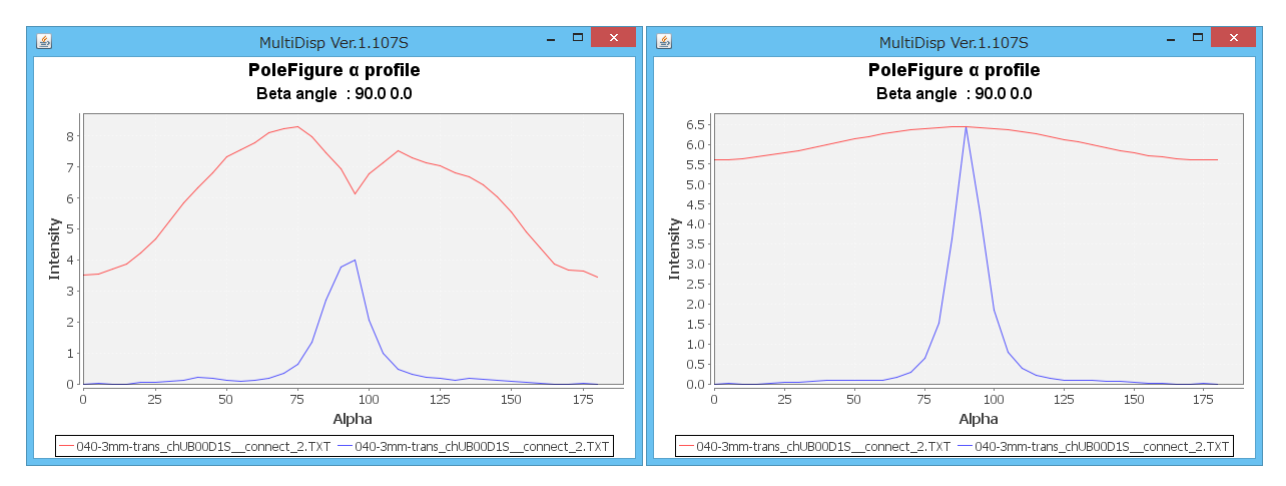

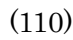

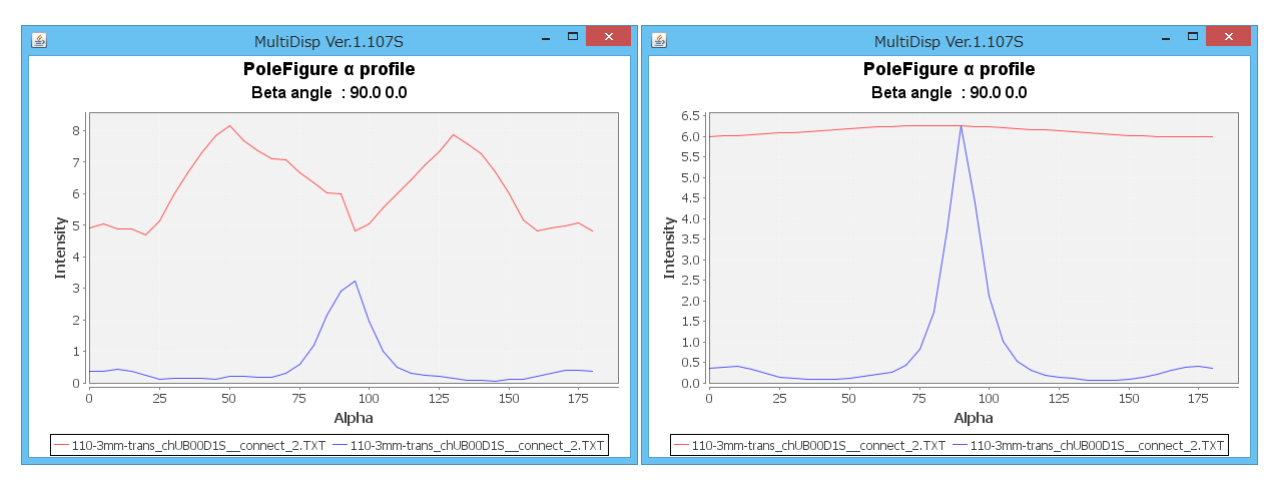

## (130)

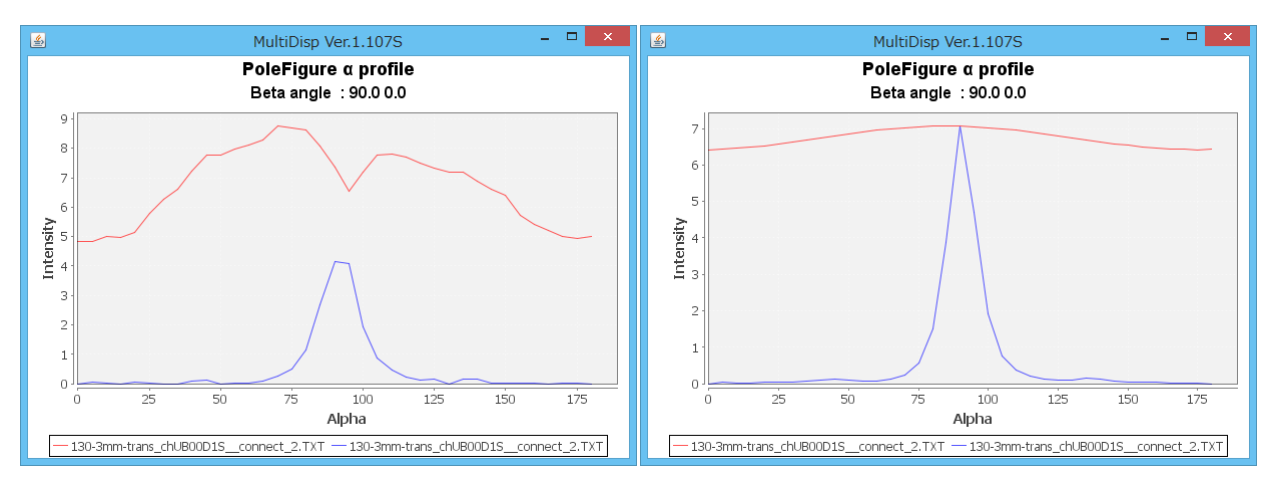

L a b o T e x で比較 平滑化前

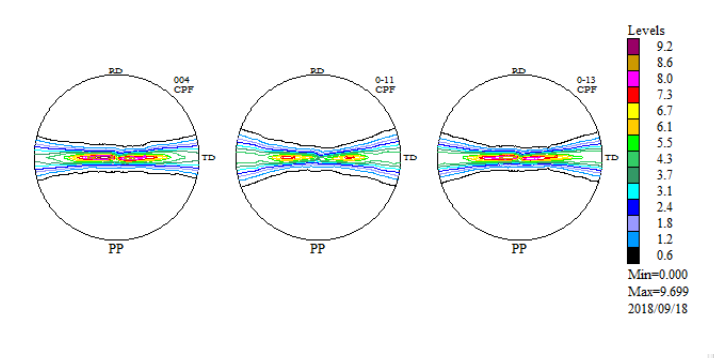

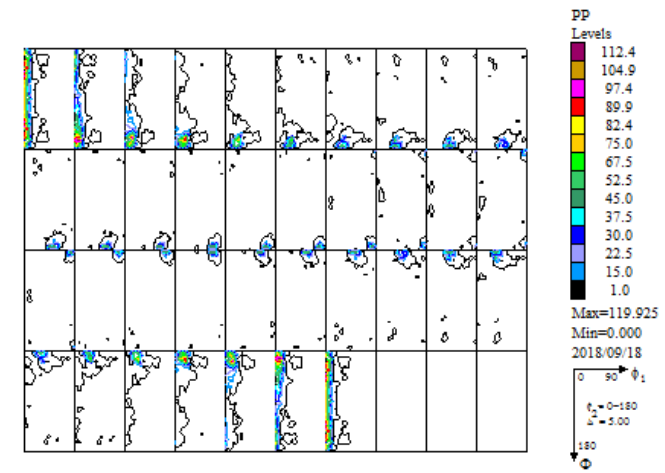

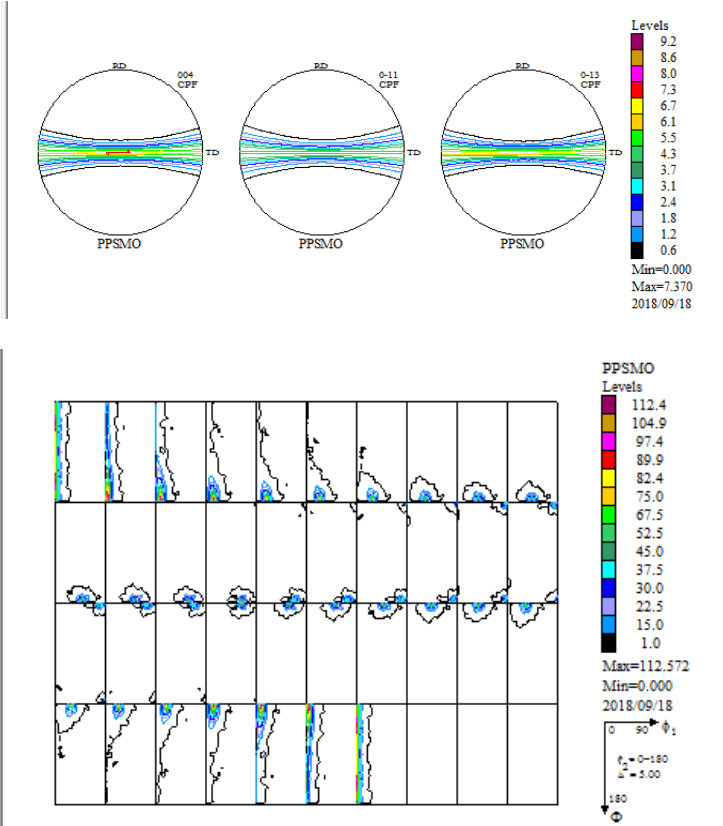

平滑化後

再計算極点図

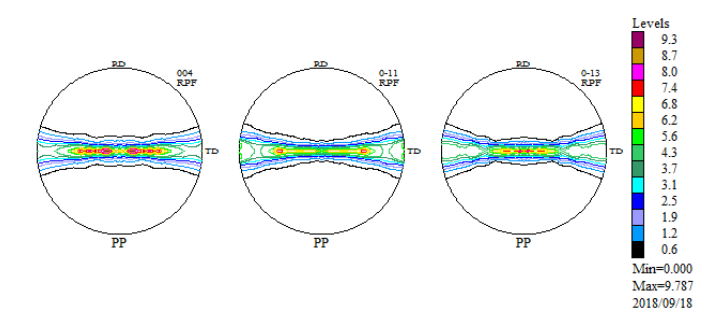

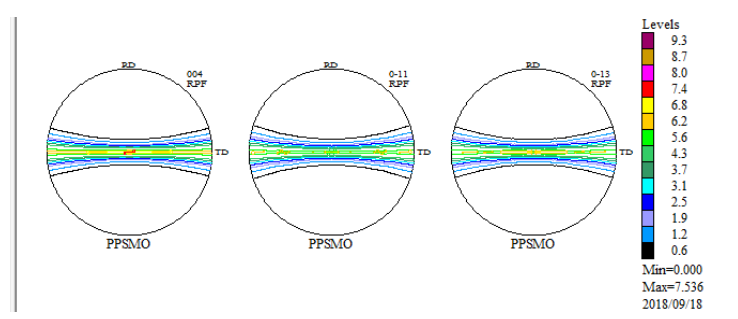

Error評価

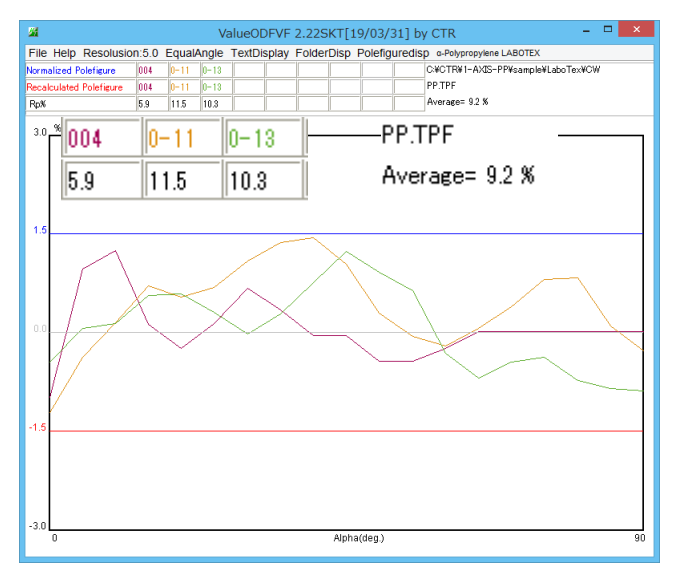

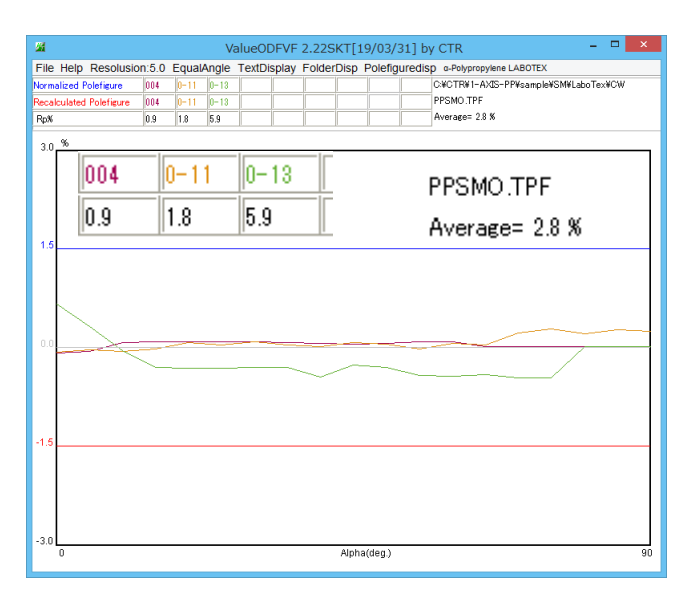

うまく解析できています。

#### TexToolsで比較

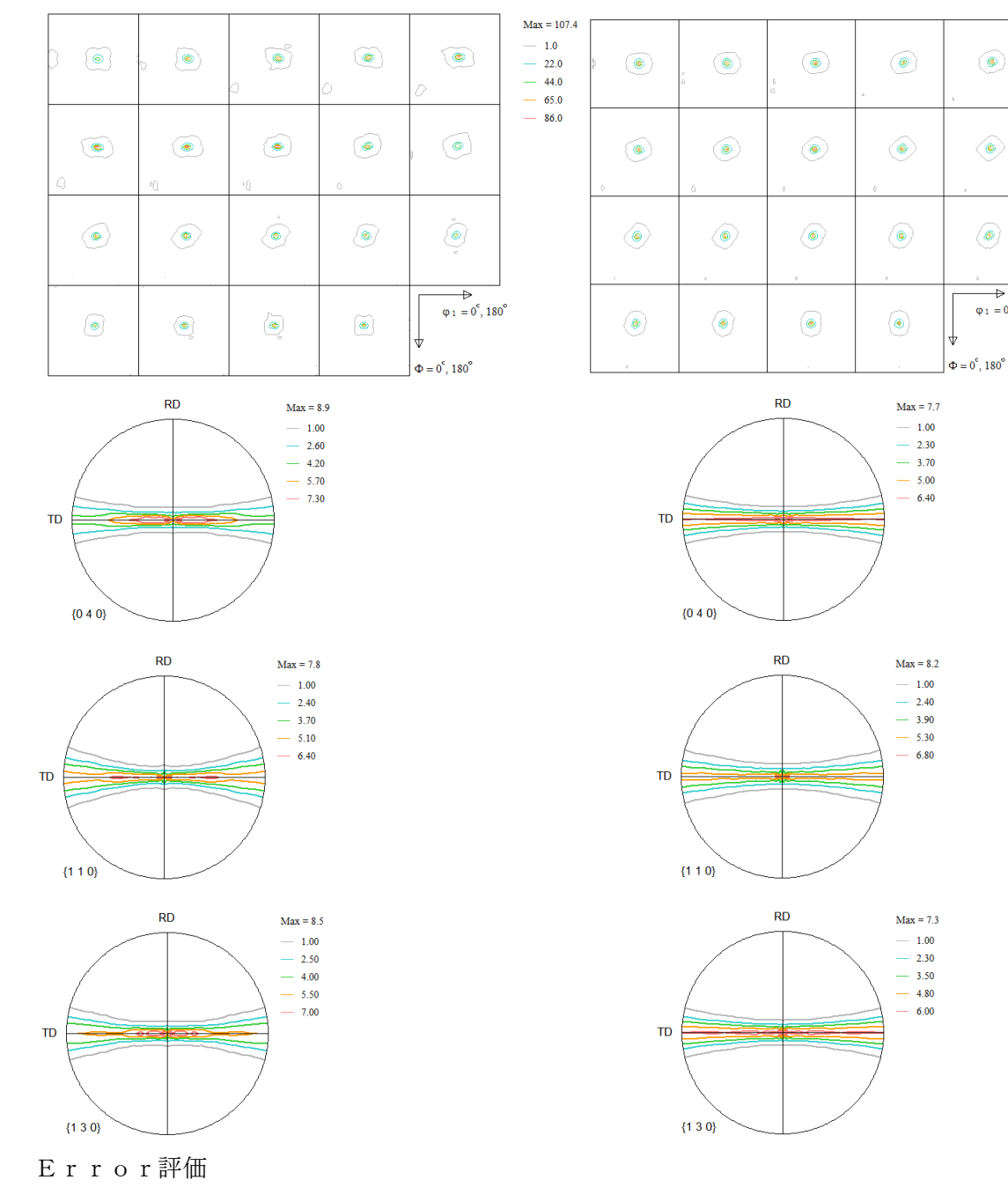

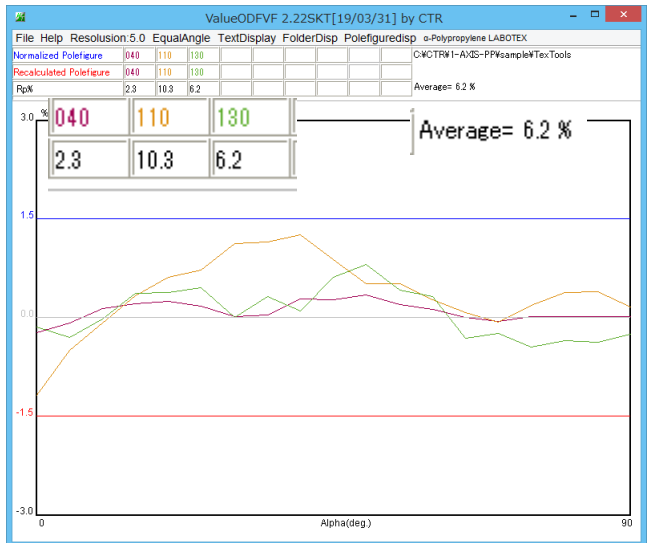

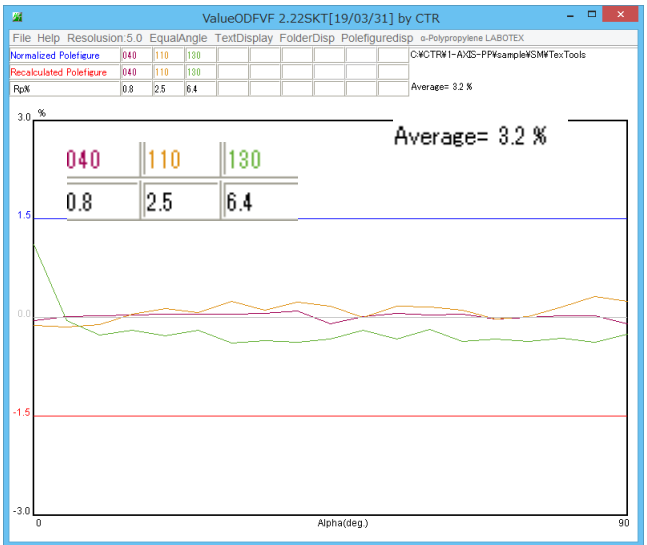

Max = 97.4 - 1.0 - 20.0 - 40.0

- 59.0

- 78.0

۲

۲

₽

 $\phi_1 = 0^{\circ}, 180^{\circ}$ 

うまく解析できています。

#### MTEX処理で比較

CS = crystalSymmetry('2/m', [1 3.1342 0.9804], [90,99.5,90]\*degree, 'X||a', 'Y||b', 'color', 'light blue');

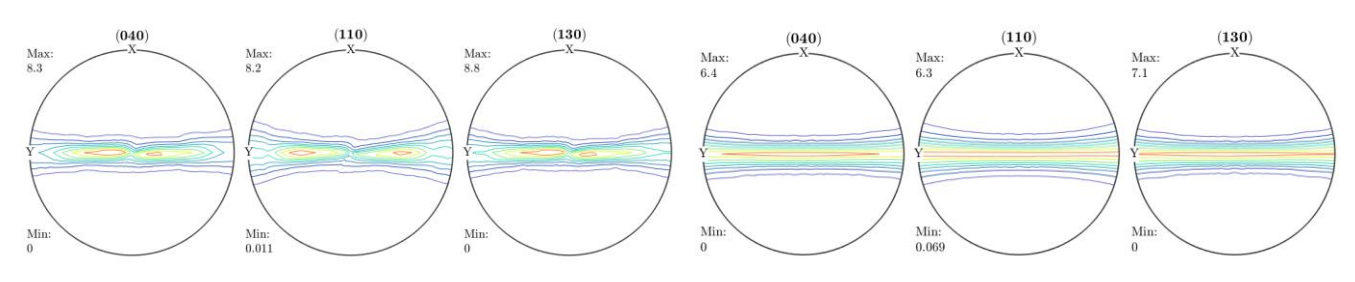

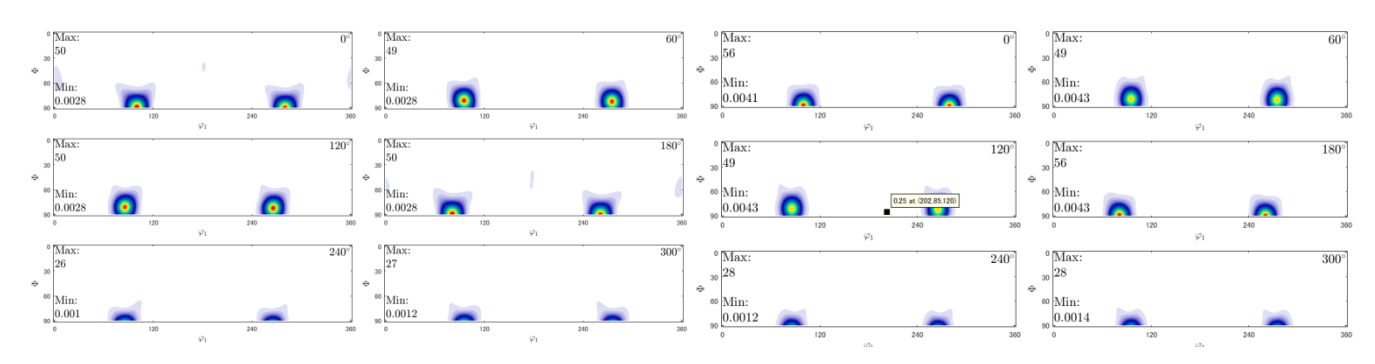

再計算極点図

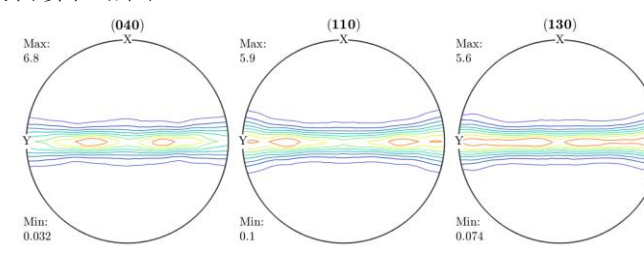

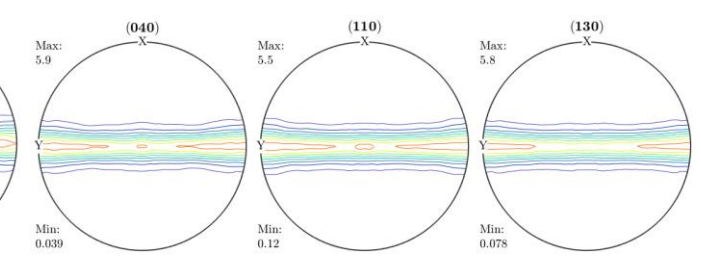

Error評価

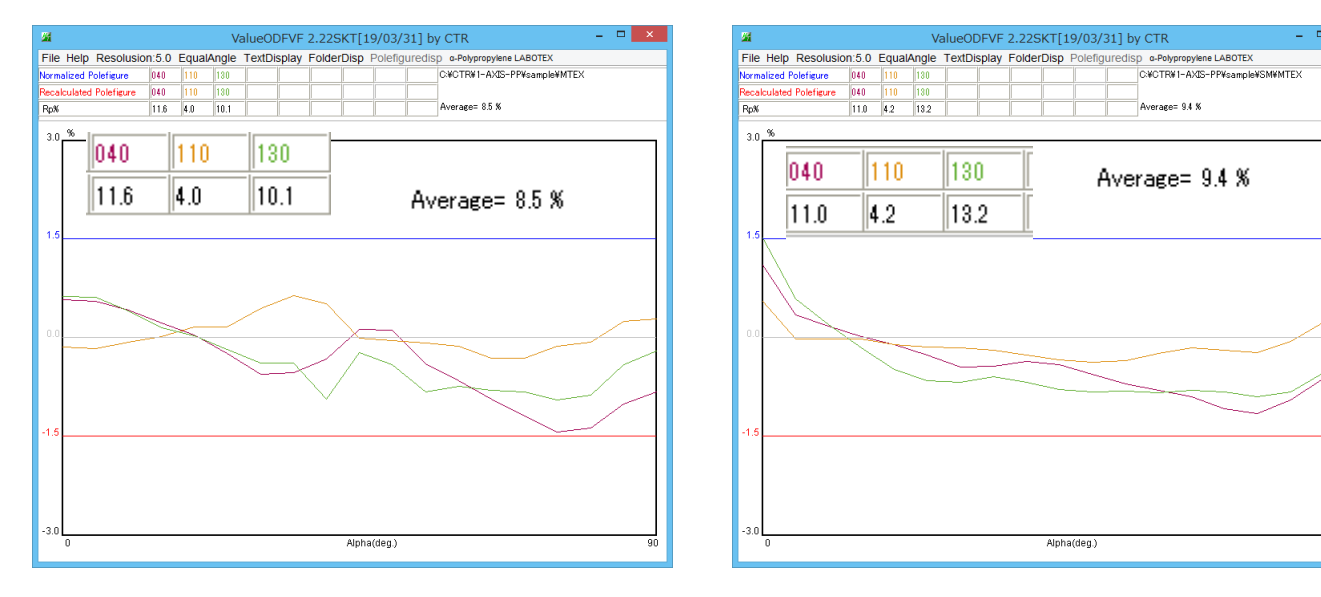

設定が悪い為か、再計算極点図の評価ではうまく解析できていない。

ODF 図表現の違い

LaboTex

格子定数指定

 $1.0 \ \ 1.02 \ \ 3.1969 \ \ 90 \ \ 90 \ \ 80.5$ 

ODF図表示(Orthorombic)

TexTools

格子定数指定

 $1.0 \quad 3.1342 \quad 0.9804 \quad 90 \quad 99.8 \quad 90$ 

ODF図表示(Orthorombic)

$$\phi_1 = 0^{\circ}, 180^{\circ}$$

$$\Phi = 0^{\circ}, 180^{\circ}$$

 $MT \to X$ 

格子定数指定

 $1.0 \quad 3.1342 \quad 0.9804 \quad 90 \quad 99.8 \quad 90$ 

ODF図表示(Orthorombic)